## Prosedur Upgrade Keanggotaan Perdami

Anggota Muda Perdami hanya memiliki akses yang terbatas pada aplikasi keanggotaan Perdami. Berikut adalah modul-modul yang tidak dapat diakses oleh Anggota Muda:

- 1. P2KB
- 2. CME
- 3. E-Learning
- 4. Video Sessions

Untuk mendapatkan akses ke modul tersebut, anggota harus mengupgrade jenis keanggotaan mereka menjadi ANGGOTA BIASA. Berikut langkah-langkah mengupgrade jenis keanggotaan:

## A. Anggota

1. Login di halaman berikut: https://member.perdami.or.id dengan NRA dan password Anda

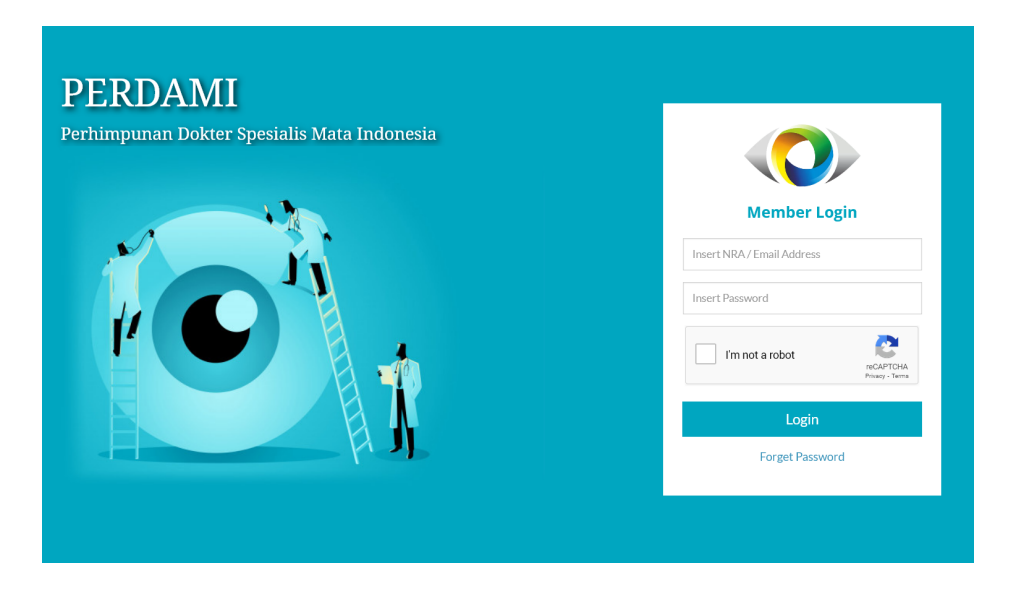

2. Setelah login, klik menu "Akun" lalu klik sub menu "Upgrade Member Type"

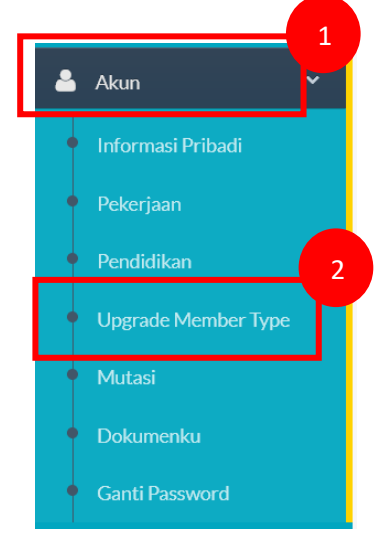

3. Pada halaman Upgrade, klik tombol "Request Upgrade" pada sebelah kanan layar.

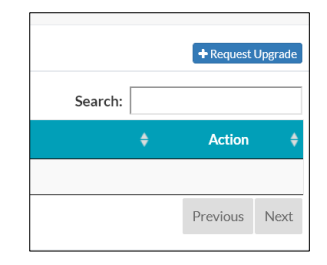

4. Upload file ijazah Anda, dan isikan tanggal kelulusan. Setelah itu, klik tombol "Proceed To Payment" untuk melakukan pembayaran.

| anage Account                                 |                           |  |  |  |
|-----------------------------------------------|---------------------------|--|--|--|
| Request Upgrade Member Type                   | 2                         |  |  |  |
| ljazah Dokter Mata *<br>Max 1 mb, JPG/PNG/PDF | Browse) No file selected. |  |  |  |
| Tanggal Lulus *<br>Sesuai Ijazah              |                           |  |  |  |
| Uang Pangkal                                  | IDR 1,000,000             |  |  |  |
| Iuran Anggota                                 | IDR 1,000,000             |  |  |  |
| Total Biaya                                   | IDR 2,000,000             |  |  |  |
|                                               |                           |  |  |  |
|                                               | Proceed To Payment        |  |  |  |

5. Pilih metode pembayaran yang Anda inginkan, lalu lakukan pembayaran sesuai instruksi yang ada.

| November 13, 2021, 14:42<br>Waiting Payment<br>.6367893742260-ijazah.jpg<br>wugust 17, 2021<br>IPG-1000088<br>DR 1,000,000<br>DR 1,000,000 |
|----------------------------------------------------------------------------------------------------|
| Vaiting Payment<br>6367893742260-ijazah.jpg<br>August 17, 2021<br>JPG-1000088<br>DR 1.000,000<br>DR 1.000,000                              |
| 6367893742260-ijazah.jpg<br>August 17, 2021<br>JPG-1000088<br>DR 1,000,000<br>DR 1,000,000                                                 |
| August 17, 2021<br>JPG-1000088<br>DR 1,000,000<br>DR 1,000,000                                                                             |
| JPG-1000088<br>DR 1,000,000<br>DR 1,000,000                                                                                                |
| DR 1,000,000<br>DR 1,000,000<br>DR 2,000,000                                                                                               |
| DR 1,000,000                                                                                                    |
| DB 2 000 000                                                                                                    |
| DR 2,000,000                                                                                                    |
| JNPAID                                                                                                    |
| edit Card Others                                                                                                    |
|                                                                                                    |

6. Setelah pembayaran selesai, maka status pengajuan menjadi "Waiting Approval", dimana admin akan mengecek dokumen yang Anda upload, dan memberikan approval jika sudah sesuai.

| Μ | 1anage Account       |                                          |  |  |  |
|---|----------------------|------------------------------------------|--|--|--|
|   | Upgrade Member Type  |                                          |  |  |  |
|   | Request Date         | November 13, 2021, 14:54                 |  |  |  |
|   | Request Status       | Waiting Approval                         |  |  |  |
|   | Ijazah Dokter Mata   | 16367900567655-ijazah.jpg                |  |  |  |
|   | Tanggal Lulus        | November 10, 2021                        |  |  |  |
|   | Invoice Number       | UPG-1000089                              |  |  |  |
|   | Uang Pangkal         | IDR 1,000,000                            |  |  |  |
|   | Iuran Anggota        | IDR 1,000,000                            |  |  |  |
|   | Total Invoice Amount | IDR 2,000,000                            |  |  |  |
|   | Payment Status       | PAID                                     |  |  |  |
|   | Payment Method       | Mandiri ATM                              |  |  |  |
|   | Payment Date         | November 13, 2021, 14:55                 |  |  |  |
|   | Espay UUID           | e891afe11f31487c1450f2b23d291fb89807b2ee |  |  |  |

## **B. Admin Pusat**

1. Login di halaman berikut: <u>https://perdami.or.id/member/admin</u> dengan username dan password Anda

| Administrator Login |  |
|---------------------|--|
| Insert Username     |  |
| Insert Password     |  |
| I'm not a robot     |  |
| Login               |  |
|                     |  |

2. Setelah login, klik menu "Anggota Perdami", kemudian sub menu "Upgrade Anggota"

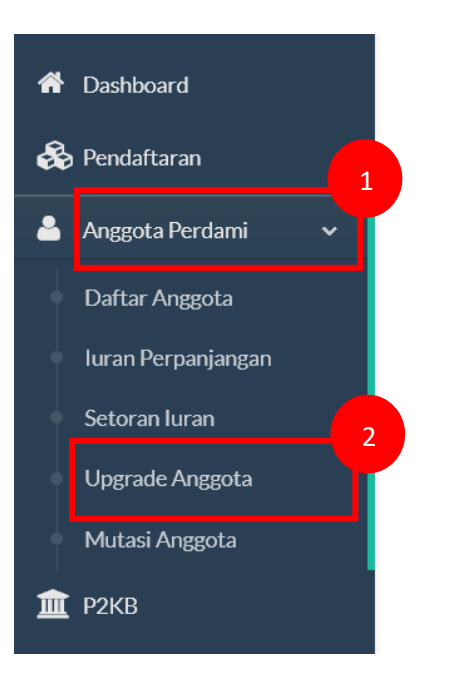

3. Klik tombol "Detail" pada pengajuan upgrade yang ada pada tabel

| Pe | Perdami Member |                                 |                          |                    |             |           |                   |                     |                                |          |
|----|----------------|---------------------------------|--------------------------|--------------------|-------------|-----------|-------------------|---------------------|--------------------------------|----------|
|    | Membe          | er Upgrade Re                   | equest                   |                    |             |           |                   |                     |                                |          |
|    | Show 10        | ) v entries                     |                          |                    |             |           |                   | S                   | earch:                         |          |
|    | No             | Request<br>Date                 | Member Name              | * <sub>NRA</sub> * | Invoice 🗘   | Total 🗘   | Payment<br>Status | Request<br>Status   | \$Branch                       | Action 🗘 |
|    | 1              | November<br>13, 2021,<br>14:54  | TIARA BUNGA<br>INDIARSIH | 031462141          | UPG-1000089 | 2,000,000 | PAID              | Waiting<br>Approval | Perdami<br>Sumatera<br>Selatan | Detail   |
|    | 2              | September<br>20, 2021,<br>18:04 | RICHARD F.<br>SUMAMPOW   | 0101132007         | UPG-1000087 | 2,000,000 | PAID              | Approved            | Perdami<br>Sulawesi Utara      | Detail   |
|    | 3              | September<br>20, 2021,<br>17:12 | MATILDA SUSANTO          | 0101122006         | UPG-1000086 | 2,000,000 | PAID              | Approved            | Perdami<br>Sulawesi Utara      | Detail   |
|    | 4              | September<br>20, 2021,<br>08:07 | LINDA WIRA PUTRI         | 020560929          | UPG-1000085 | 2,000,000 | PAID              | Approved            | Perdami<br>Sumatera Barat      | Detail   |

4. Pada halaman detail pengajuan, klik tombol "Approve Request" untuk menyelesaikan proses upgrade. Tombol ini hanya muncul untuk pengajuan yang sudah lunas pembayarannya.

| Perdami Member          |                           |                 |  |  |
|-------------------------|---------------------------|-----------------|--|--|
| Member Upgrade Requ     | est Detail                | Approve Request |  |  |
| Request Date            | November 13, 2021, 14:54  |                 |  |  |
| Request Status          | Waiting Approval          |                 |  |  |
| Name                    | TIARA BUNGA INDIARSIH     |                 |  |  |
| NRA                     | 031462141                 |                 |  |  |
| Branch                  | Perdami Sumatera Selatan  |                 |  |  |
| File Ijazah Dokter Mata | 16367900567655-ijazah.jpg |                 |  |  |
| Tanggal Lulus           | November 10, 2021         |                 |  |  |
| Invoice Number          | UPG-1000089               |                 |  |  |
| Uang Pangkal            | IDR 1,000,000             |                 |  |  |
| Iuran Anggota           | IDR 1,000,000             |                 |  |  |
| Total Invoice Amount    | IDR 2,000,000             |                 |  |  |
| Payment Status          | PAID                      |                 |  |  |